利用可能コンビニ

【ローソン(ロッピー)】

- 1. 「各種サービスメニュー」を選択。
- 2. ¥マークのボタン「各種代金・インターネット受付・スマートピットのお支払い/クレジット等のお支払い/ Amazon 等の受け取り」を押します。
- 3. 続いて「各種代金お支払い」を押します。
- 4. 「マルチペイメントサービス(各種料金のお支払)」ボタンを押します。
- 5. サービス内容をご確認後、よろしければ「はい」を押してください。
- 6. 11 桁のお客様番号を入力し、「次へ」ボタンを押します。
- 7. 5桁の確認番号を入力し、「次へ」ボタンを押します。
- 8. 入力情報に間違いがないか確認し、よろしければ「はい」ボタンを押してください。
- 9. お支払い時の注意事項をご確認後、よろしければ「はい」ボタンを押してください。
- 10. 画面に表示されたお申込み内容を確認し、「次に進む」ボタンを押してください。

11. 出力される「申込券」を持って 30 分以内にレジでお支払いください。

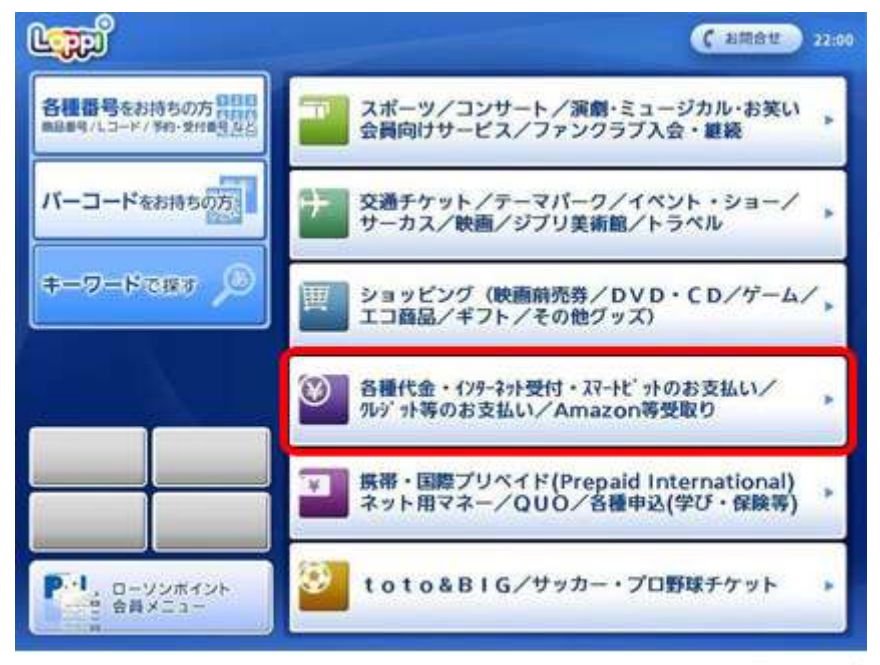

※画面イメージ